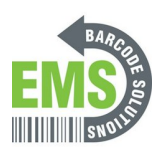

# 03 - Load Direct Thermal Labels (When Not Using Ribbon)

Written By: Eric Sutter

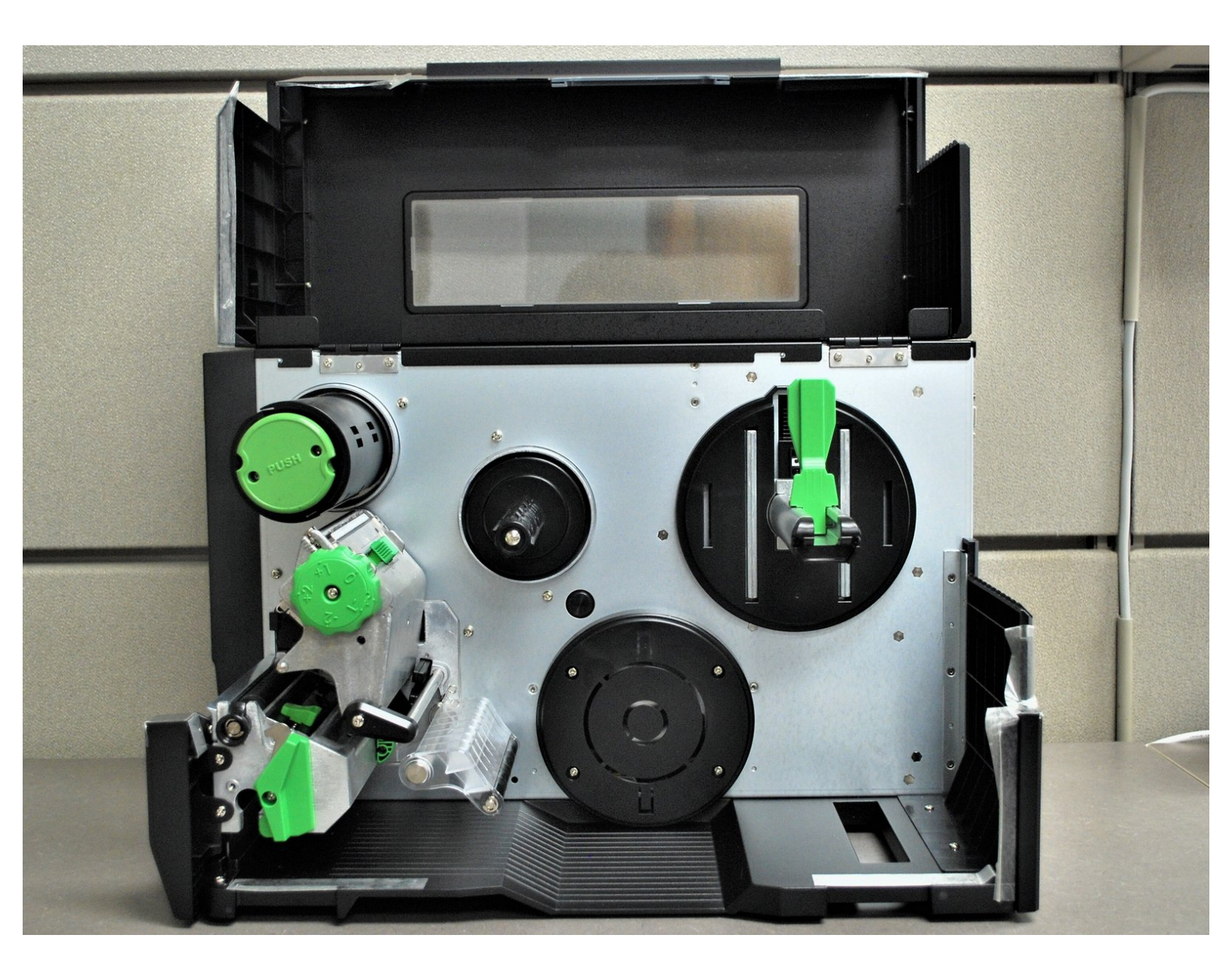

03 - Load Direct Thermal Labels..

# INTRODUCTION

How to load Direct Thermal labels in your Global Shop industrial printer.

# Step 1 — Identifying your Labels

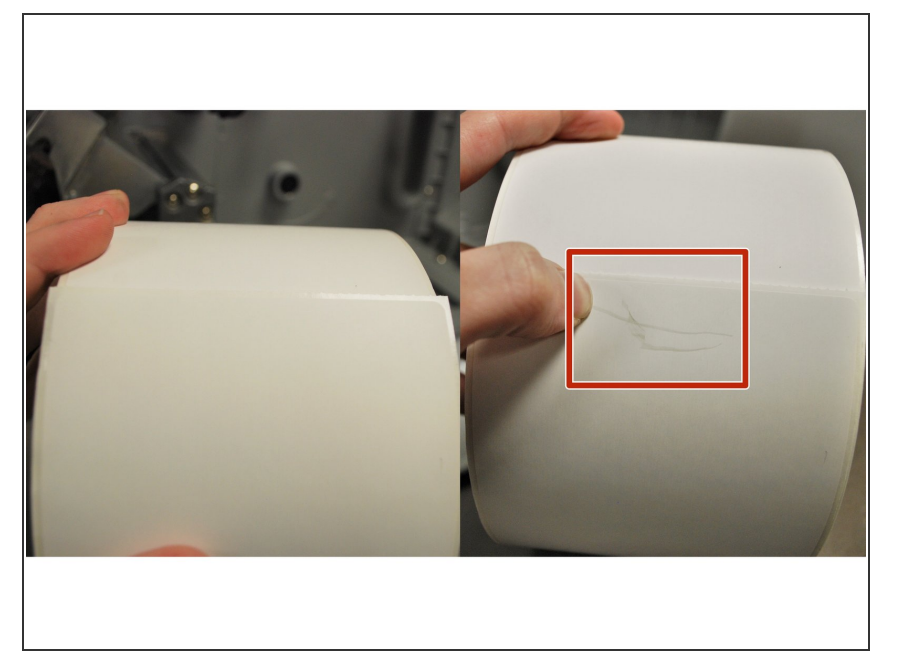

 Direct transfer labels will show a grey mark if you scrape your thumbnail along it, while thermal transfer will not. Make sure the labels you are using are of the Direct Thermal variety.

## Step 2 — Opening and Prepping Printer

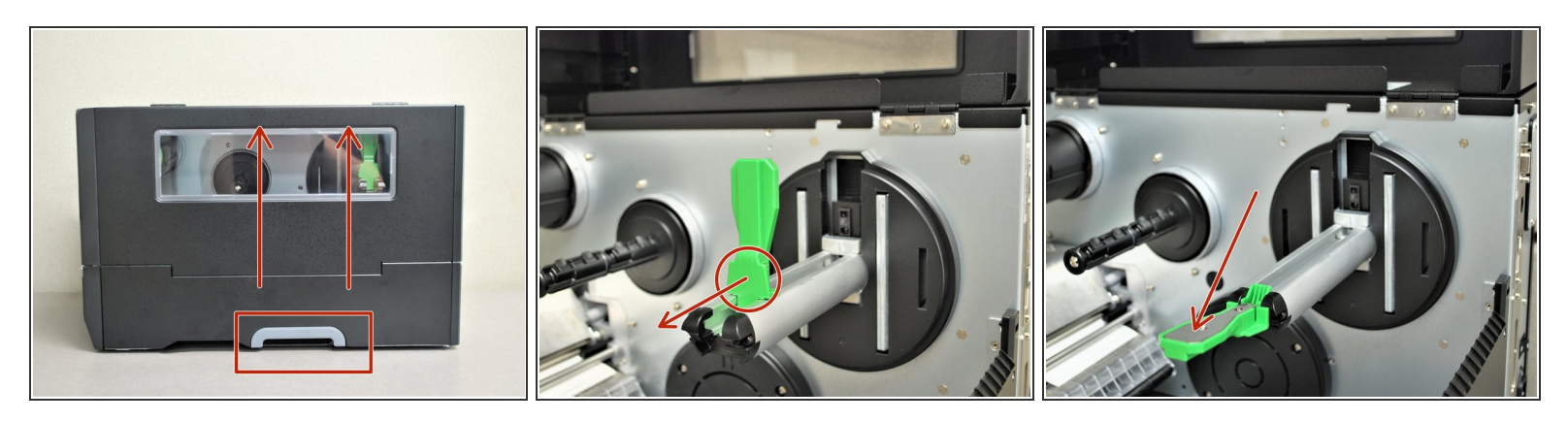

- Grab the bottom of the cover and lift all the way open, until it's resting on the top of the printer.
- Locate the green label roll guard pictured and pull away from the printer.
  - ③ Be sure to grab this by the bottom of the guard to help pull it with ease.
- Fold down the label roll guard away from the printer.

#### Step 3 — Loading Labels

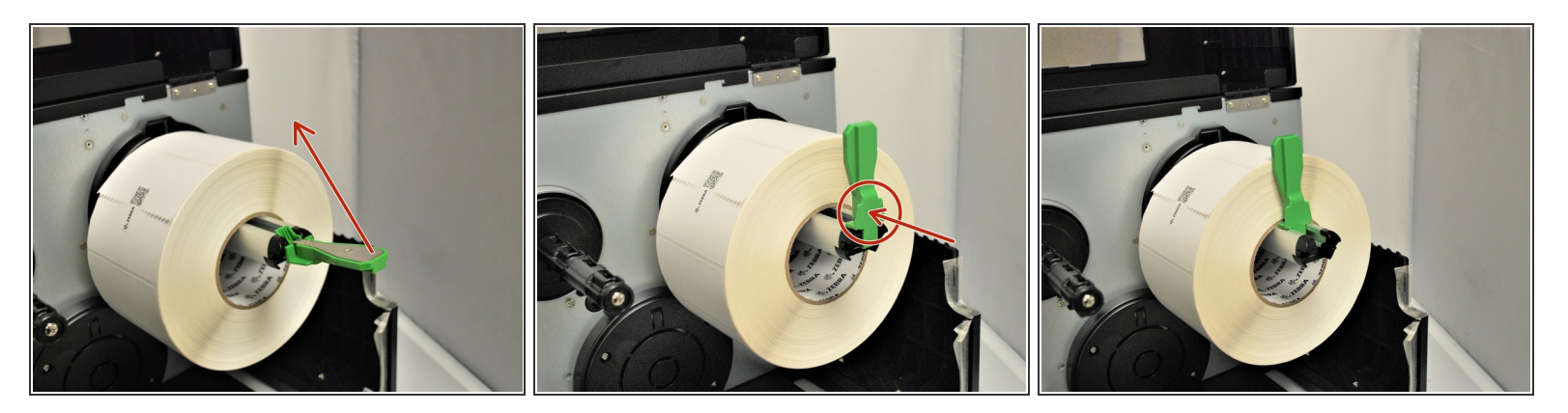

- Place the roll of labels on the label supply spindle, so that they unroll from the top
- Fold the label roll guard back up.
- Press the label roll guard against the side of the roll.
  - ⓐ Be sure to press this by the bottom of the guard to help push it with ease.

#### Step 4 — Release and Lift Printhead

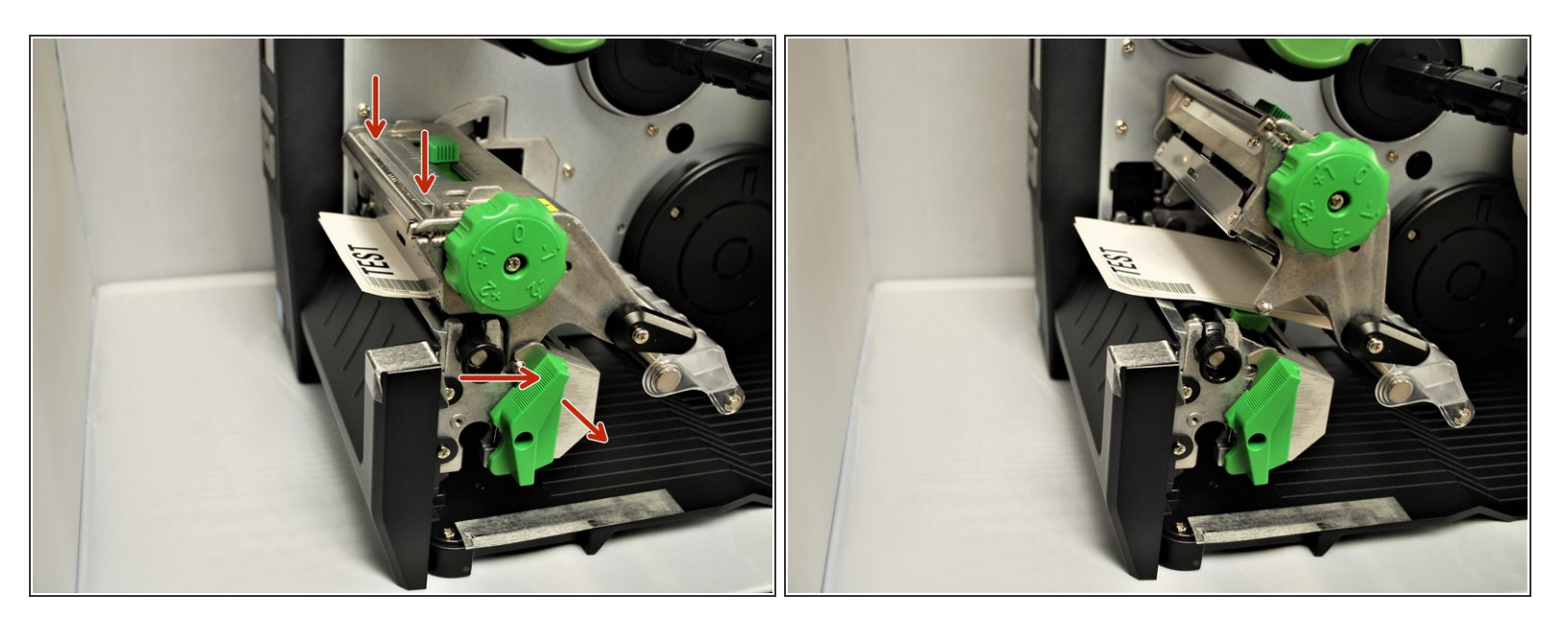

- With one hand, press down on the top of the printhead.
- With the other hand, rotate the green print head release lever clockwise.
- Remove your hand from the printhead and the printhead should now be able to be lifted up.

#### **Step 5** — **Feeding the Direct Transfer Labels**

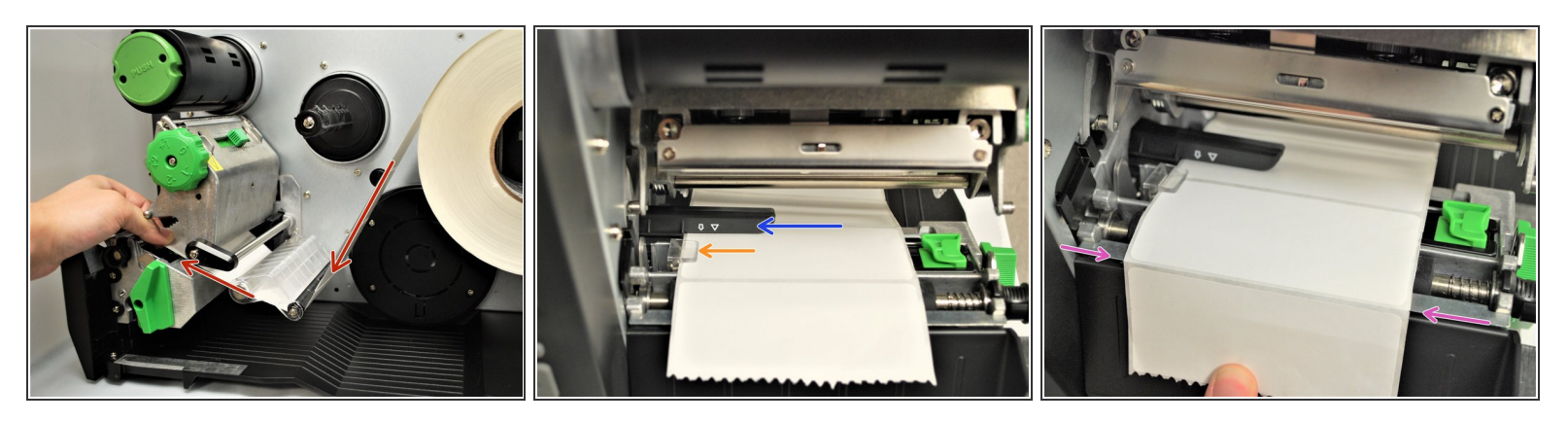

- Feed the labels under the damper roller (1st picture).
- Feed the labels through/under the black ribbon sensor (blue arrow in the picture) and clear label guide (orange arrow in picture).
- Pull through until the leading edge of one label is even with the tear-off edge (pink arrows).
  - (i) The length of the label shown may vary from your own. Be sure to pull it through to a distance equivalent to one label to the first tear-off edge.

### Step 6 — Lining up the Labels

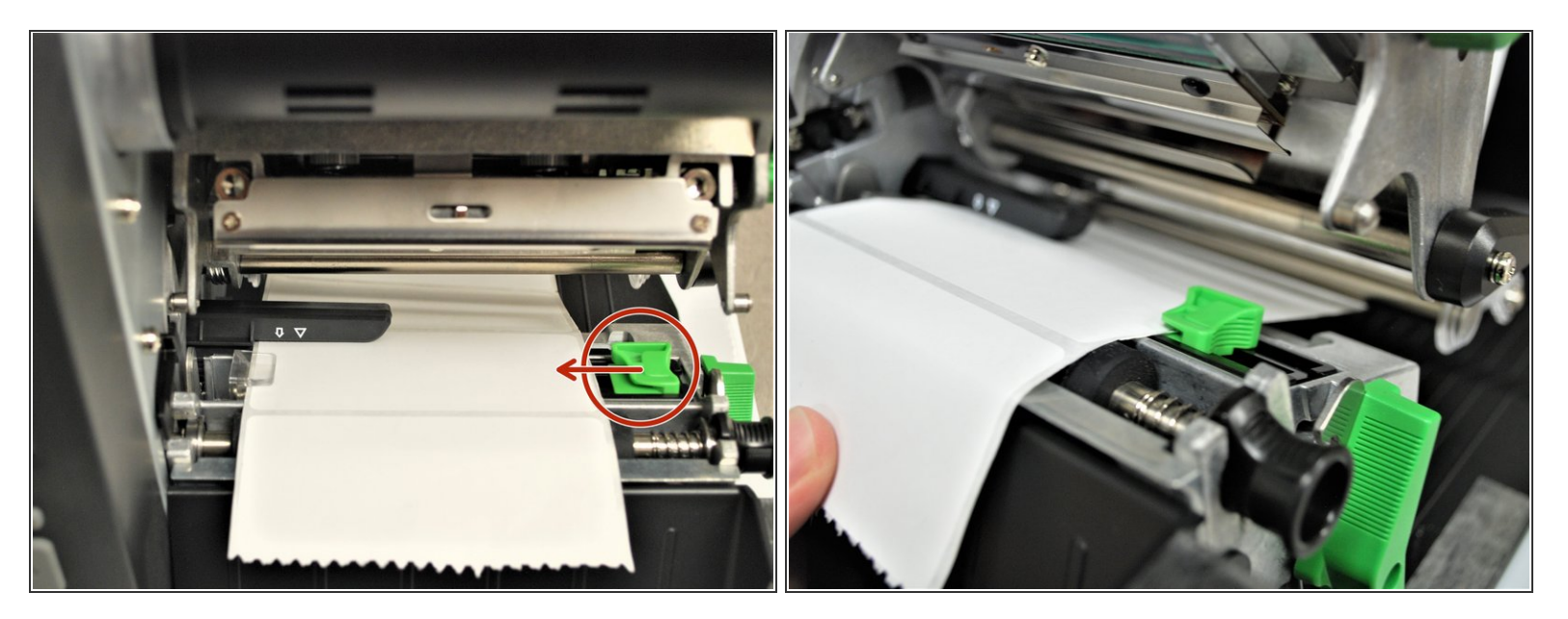

- Make sure the far edge of the label roll lines up with the clear label guide.
- Slide the green front label guide forward until it fits against the close edge of the labels.
  - ③ These guides keep the labels running straight, so it's important to make sure they're not so tight they stop the labels from coming out smoothly.

# Step 7 — Adjusting Media Sensor

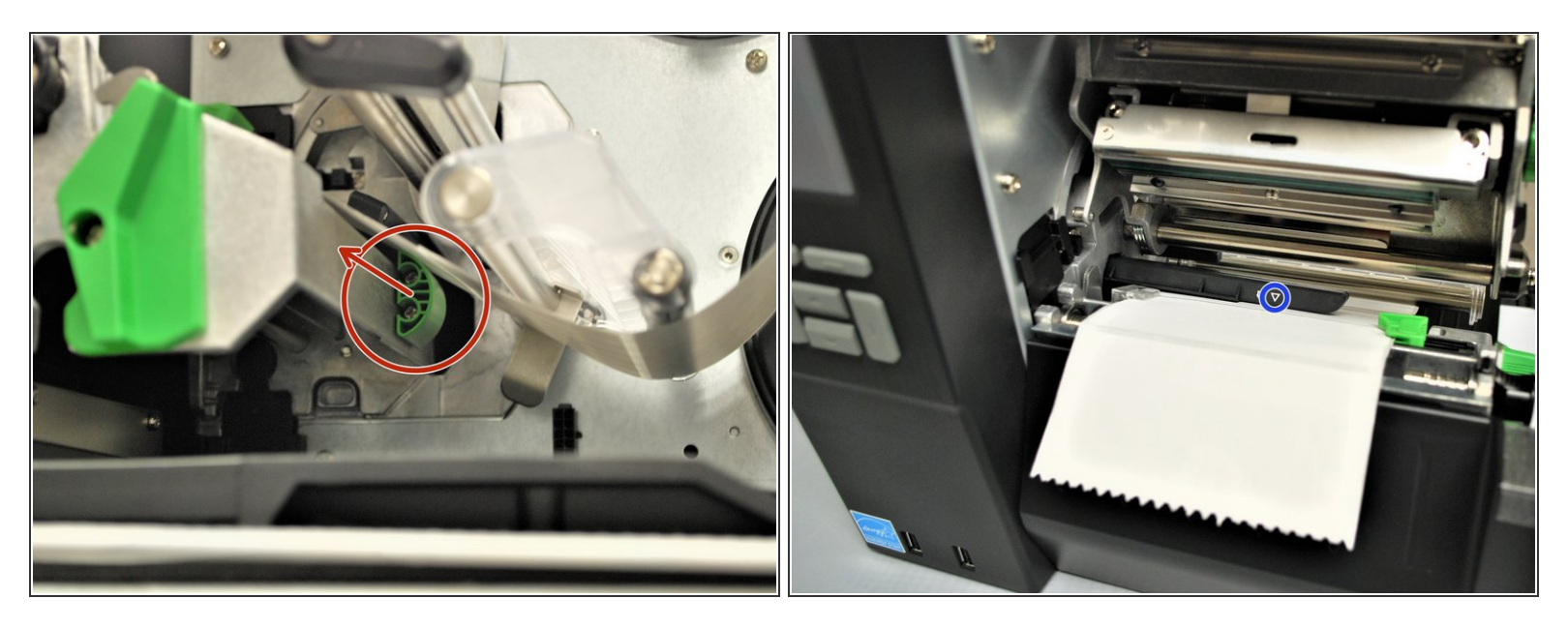

- Use the green tab (first picture) underneath the damper roller to adjust the ribbon sensor.
- The gap sensor (shown as 
   →) on the ribbon sensor (shown with a blue circle in the 2nd picture) should be approximately centered on the label.
  - The gap sensor marking indicates the position of the sensor the printer uses to calibrate, so it's important to make sure it's in the right place.

#### Step 8 — Closing the Printer

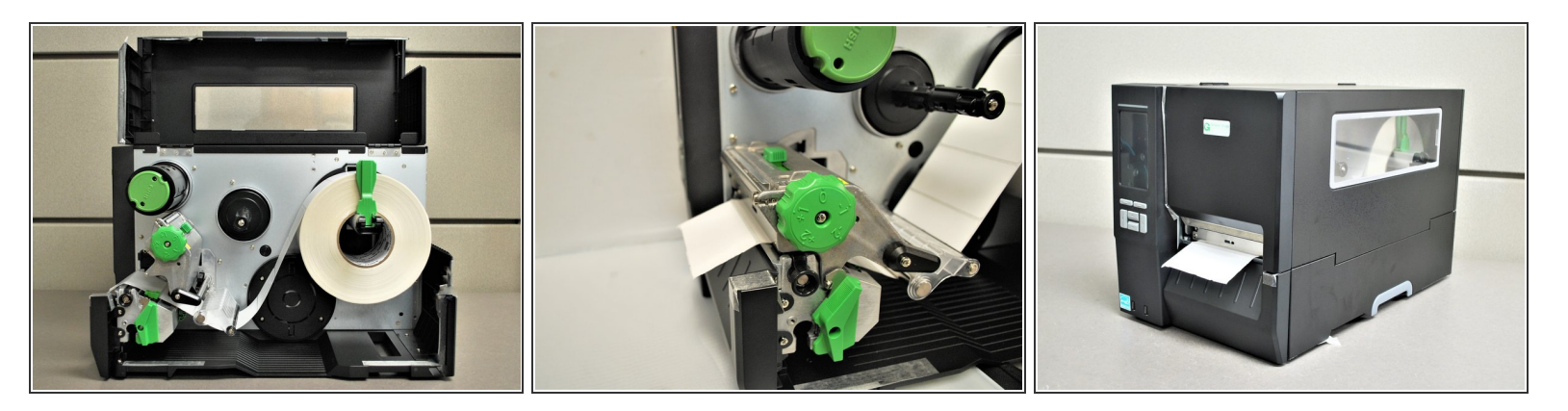

- Check the path of the labels. It should look like the first picture here.
- Close the printhead by pressing down firmly on top until you hear a 'click,' making sure that the green print head release lever is latched closed.
- Close the cover.